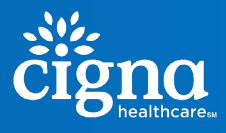

Once you have your Cigna Health Plan offered through your employer, you can register for your <u>myCigna</u> account online. Follow the steps below to register, so you can start having a transparent look into your health plan.

### STEP 1:

Visit <u>www.cigna.com</u>. In the upper right-hand corner, select the "Log In to myCigna" button.

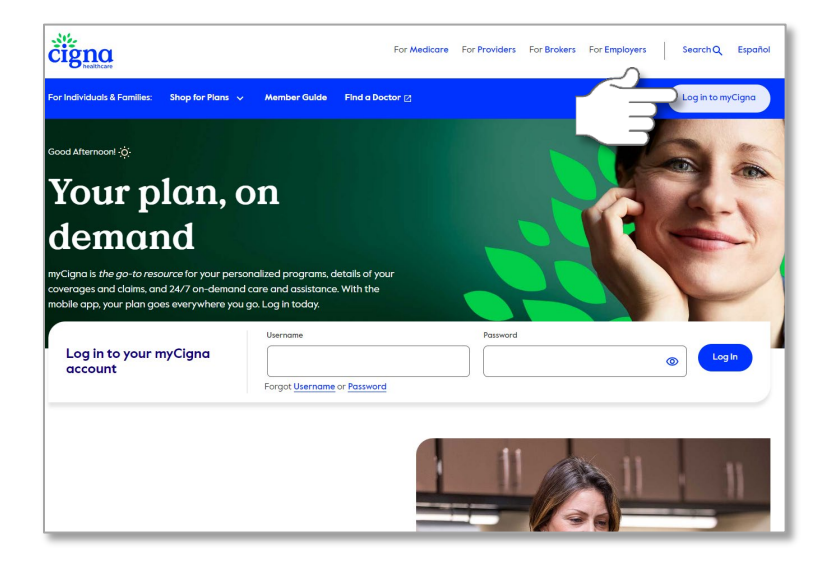

### **STEP 3:**

Before you continue, please make sure you read this page thoroughly and have all your documentation ready. Click "Start Registration."

|   | Before you continue                                                                                                    |
|---|----------------------------------------------------------------------------------------------------|
| 1 | If you're the subscriber (you signed up for the plan through your employer or on your own through a<br>health exchange), you'll need:<br>• Your Social Security Number<br>• OR Cigna Healthcare ID number (found on the front of your ID card)<br>• OR Medicare number<br>If you're the dependent (the child or spouse/partner covered under someone else's plan), you'll need:<br>• Your Social Security number or Cigna ID number.<br>• OR Cigna Healthcare ID number (found on the front of your ID card)<br>• OR Cigna Healthcare ID number (found on the front of your ID card)<br>• OR the subscriber's Social Security number<br>• AND the subscriber's home ZIP code |
| 2 | If you're registering for For Employee Assistance Program (EAP) or Confide only, you'll need:<br>• The Employer Name or ID<br>Make sure:<br>• You're enrolled in a Cigna plan with cov<br>register with <u>Cigna Fuovo</u><br>• Your date of birth and ZIP code match where the with your employer (if your plan is offered through<br>work)<br>Start Registration                                                                                                    |

## **STEP 2:**

On the next screen, select "Register" if you do not yet have an account.

| Username          | Forgot Username?     |
|-------------------|----------------------|
| Password          | Forgot Password?     |
|                   | Show                 |
|                   | Log In               |
| the second second | ated an account yet? |
| Haven't crea      | A                    |

### STEP 4:

Fill out the information in the fields provided, and then select "Continue."

| First name                                                                                        |                                            |                                            |         |
|---------------------------------------------------------------------------------------------------|--------------------------------------------|--------------------------------------------|---------|
| Last name                                                                                         |                                            |                                            |         |
| Email Address                                                                                     |                                            |                                            |         |
| Date of Birth                                                                                     |                                            |                                            |         |
| mm/dd/yyyy<br>Subscriber's ZIP C                                                                  | ode                                        |                                            |         |
| We may have the subsci<br>By continuing, yo<br>read and agree to<br>Website Privacy M<br>Continue | u acknowledge<br>o Cigna's Terms<br>Notice | e on file.<br>that you hav<br>of Use @ and | /e<br>d |

# myCigna: How to Register

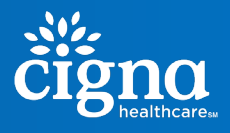

### STEP 5:

Verify your identity by entering your social security number, and zip code.

| Verify your identity                                                            |               |  |  |  |  |
|---------------------------------------------------------------------------------|---------------|--|--|--|--|
| Social Security Number                                                          | Cigna ID      |  |  |  |  |
| Your Social Security Number                                                     | Ø             |  |  |  |  |
| Having trouble? Use the subscriber's                                            | s SSN instead |  |  |  |  |
| Subscriber's ZIP Code<br>00000                                                  |               |  |  |  |  |
| We take data protection seriously.<br>View Cigna's Privacy Policy C<br>Continue |               |  |  |  |  |

# STEP 6:

Create a username and password, and setup two security questions. Then you can login.

| Username | Forgot Username |
|----------|-----------------|
| [        |                 |
| Password | Forgot Password |
| ( li     | Show            |

#### Upon logging into your myCigna portal, you will have the ability to:

- Find in-network doctors and care
- Check estimated costs before medical visits and procedures
- Compare doctors and hospitals
- View and print your digital ID card
- Estimate your drug costs with our Price a Medication tool
- Get help finding lower-cost medications
- Review your Explanation of Benefits (EOB)

Should you have any questions, please feel free to reach out to the number on the back of your ID card. Thank you for being an active participant of your healthcare!